## Link or Add an Audio File to a Slide

## Link an Audio File to a Slide

In Project Options you can add an Audio File/Clip to a Track and link it to a specific Slide Number.

| Project Options | IN RADIES BARRIES            | COLUMN STATE                   | <b>x</b>   |
|-----------------|------------------------------|--------------------------------|------------|
| Main            | Add track Add audio file 💉 🖍 | • 00:00                        | 03:30      |
| Audio           | Track 1 3:30                 | Original duration              | 3:30.596   |
| Control         |                              | 🔽 Link to slide                | 4          |
| Screen          |                              | Offset                         | -0:15.000  |
| Transitions     |                              | Start time                     | 0:00.000   |
| Defaults        |                              | Duration                       | 3:30.596 🚔 |
| Advanced        |                              | Fade In                        | 0.0        |
|                 |                              | Fade Out                       | 0.0        |
|                 |                              | Volume (%)                     | 100 -      |
|                 |                              | Soundtrack duration            | 3:30.596   |
|                 | -                            | Convert tracks to MP3 Bit rate | for EXE    |
|                 |                              | ОК                             | Cancel     |

- The Audio Clip that you wish to link to a Slide should be added to a new track
- If it is added to an existing track containing other audio clips, it is added at the end of the last clip
- In a track containing more than one Audio Clip and possibly a mixture of Linked and Non-Linked Audio Clips, it is not possible to Cross-fade a Linked Clip with either another Linked Clip or a Non-Linked Clip
- To Cross-fade Linked Clips they must be added to Individual Tracks and the fader sliders (or the fade controls in Project Options/Audio) must be used

| Project1 - PicturesToExe Deluxe                                                |                   |                          |                | - <b>•</b> ×        |
|--------------------------------------------------------------------------------|-------------------|--------------------------|----------------|---------------------|
| <u>File Publish Project Slide Settings H</u> elp                               |                   |                          |                |                     |
| Comment                                                                        | 👻 📧 Change        | Image File 🛛 Ø Add Audio | or Voice [ 🖻 P | review Publish Show |
|                                                                                |                   | HEADS NEE                | ROUND 41       | 300 0153 5 HD.      |
| ✓ Time points + - 0:22.749 < [                                                 | ~                 |                          |                |                     |
| 0 0:10 0:20<br>1 . 300_2001_HDR 2 . 300_200<br>1 05s clip.mp3 1 10s clip.mp3 5 |                   |                          |                |                     |
| Cross                                                                          | Fade              | Link                     | to Slide X     | -                   |
| Project Options Slide Options                                                  | Slide Style O     | bjects and Animation     | Slides         | Timeline            |
| Slide 2 of 126 Full duration: 10.381 s                                         | Duration: 8.381 s | 1800 x 1200              | 803 KB         | Z:\NEF FI           |

## In the Timeline

- Highlight a Slide
- Right click on an Audio Clip and the option to "Link Audio Clip" to the selected Slide is available
- The Audio Clip can then be positioned by dragging along the Timeline to the desired position
- Linked Audio Clips which are in the same Track cannot be Crossfaded

| Project1_1 - PicturesToExe Deluxe                                                                         |                                                                                                    |                     |  |  |  |
|----------------------------------------------------------------------------------------------------|----------------------------------------------------------------------------------------------------|---------------------|--|--|--|
| File Publish Project Slide Settings Help                                                                  |                                                                                                    |                     |  |  |  |
| 🗋 🚰 👻 层 🛛 🕇 Comment                                                                                       | 👻 📧 Change Image File 🛷 Add Audio or Voice 💿 Preview                                                                                                    | Publish Show        |  |  |  |
| PTE 750 TESTS PTE Blanks_Strokes PTE EFFECTS FOLDER PTE PROFILES FOLDER PTE TEMPLATES PTE TESTS PTE World | <ul> <li>&lt;&gt;</li> <li>05s clip.mp3</li> <li>10s clip.mp3</li> <li>20s clip.mp3</li> </ul>                                                                    | MP3<br>30s clip.mp3 |  |  |  |
| 🗹 Time points 🖶 📼 0:41.923 💌                                                                              | ~                                                                                                    |                     |  |  |  |
| 0:40<br>0:40<br>7.300_2424_2<br>7.300_2424_2                                                              | 8         0:50<br>9       10         10                                                                                                    | 1m<br>11            |  |  |  |
|                                                                                                    | 8 10s clip.mp3     Mute Track     Ctrl+M     Lock Track     Lock All Tracks     Ctrl+L                                                                            |                     |  |  |  |
|                                                                                                    | Remove Track       Move Track Up     Ctrl+PgUp       Move Track Down     Ctrl+PgDn                                                                                |                     |  |  |  |
|                                                                                                    | ✓       Link Audio Clip To Slide 8         Remove Audio Clip       Del         Clear Audio Keypoints       Customize Audio Clip         File Info       File Info |                     |  |  |  |
| < III                                                                                                    |                                                                                                    | -                   |  |  |  |
| Project Options Slide Options Slide Style Objects and Animation X Slide 8 of 1 Slides Timeline            |                                                                                                    |                     |  |  |  |
| Slide 8 of 125 Full duration: 8.0 s Duration: 6.0 s 1800 x 1200 959 KB Z:\NEF FILES\Facebook JPC          |                                                                                                    |                     |  |  |  |

## Add Audio or Voice

With a Slide selected in the Slide List (or Timeline) it is possible to add an Audio Clip or record a Voice Comment via the "Add Audio or Voice" button.

| Project1_1 - PicturesToExe Deluxe        |                 |                        |                                                              |                   | _ 🗆 X               |
|------------------------------------------|-----------------|------------------------|--------------------------------------------------------------|-------------------|---------------------|
| File Publish Project Slide Settings Help |                 |                        |                                                              |                   |                     |
| 🗋 🚰 👻 🔜 🛛 🍤 Comment                      | 2               | ▼ Image File           | Ø Add Audio or Voice                                         | 🝺 Preview         | Publish Show        |
|                                          | <>              | 05s clip.mp3           | Add Audio File<br>Record Voice Com<br>MP3<br>Is clip.mp3 20s | MP3<br>s clip.mp3 | MP3<br>30s clip.mp3 |
| 🗹 Time points 🐈 📟 0:12.000 🚔 🌔           | ~               |                        |                                                              |                   |                     |
|                                          | 0:10            | 4                      | 0:20                                                         | 5                 | 0:30                |
| 1. 300_2001_HDR2                         | 0_2001_HDR      | 3. 30 175              | 4. 300_2257                                                  | 5.3               | 300_2384            |
|                                          |                 |                        |                                                              |                   |                     |
|                                          |                 |                        |                                                              |                   |                     |
| < III.                                   |                 |                        |                                                              |                   | -                   |
| Project Options Slide Options            | Slide Style 0   | bjects and Animation X | Slide 3 of 1 △                                               | Slides            | Timeline            |
| Slide 3 of 125 Full duration: 8.0 s      | Duration: 6.0 s | 1800 x 1200            | 605 KB                                                       | Z:\NEF FILES      | Facebook JPG        |

- The Audio Clip or recorded Voice Comment is added to a newly created "Track for Audio Comments"
- Audio Files or Voice Comments which are added to other slides are also added to this "Track for Audio Comments"
- By default the start time of an Audio File or Voice Comment is the start time of the Slide to which it has been added
- Crossfading of Audio Clips and/or Voice Comments in the Track for Audio Comments is not possible
- Trimming/Cropping and/or Fading can be done in the Timeline and/or in the Projects Options/Audio Tab

| Project1_1 - PicturesToExe Deluxe                |                                                       |                             | _ <b>D</b> X        |
|--------------------------------------------------|-------------------------------------------------------|-----------------------------|---------------------|
| <u>File Publish Project Slide Settings H</u> elp |                                                       |                             |                     |
| 🗋 🚰 🔻 🔚 🛛 🥱 Comment                              | 👻 📧 Change Image File                                 | Ø Z:\P\05s clip.mp3 Dreview | Publish Show        |
|                                                  | <ul> <li>&lt;&gt; 05s clip.mp3</li> <li>10</li> </ul> | niip.mp3                    | MP3<br>30s clip.mp3 |
| 🗹 Time points 🕂 📼 0:12.000 🚔 🔼                   |                                                       |                             |                     |
|                                                  | 3 4 4                                                 | D:20                        | 0:30                |
| 1.300_2001_HDR2 2.300_200                        | 1_HDR 3. 300_2175                                     | 4.300_2257 5.               | 300_2384            |
|                                                  | → 3 05s clip.mp                                       |                             |                     |
|                                                  |                                                       |                             |                     |
| < TT                                             |                                                       |                             |                     |
| Project Options Slide Options                    | lide Style Objects and Animation X                    | Slide 3 of 1 🛆 💆 Slides     | Timeline            |
| Slide 3 of 125 Full duration: 8.0 s              | Duration: 6.0 s 1800 x 1200                           | 605 KB Z:\NEF FILES         | Kacebook JPG        |

If "Record Voice Comment" is selected:

| Record Voice Comment        | Record Voice Comment                        |
|-----------------------------|---------------------------------------------|
| Record Stop                 | Codec: MP3  Channels: Mono                  |
|                             | Bit rate: 128 kbps 🔹                        |
| 0:00.000                    | Frequency: 44100 Hz 🔹                       |
|                             | Record Device: Primary Sound Capture Driver |
| Z:\NEF FILES\Facebook JPGs\ |                                             |
| Comment.mp3 Browse          |                                             |
| Parameters                  | Back to Recording                           |
| Save and Exit Cancel        | Back to Recording Cancel                    |

- The recorded voice comment is added to the timeline as an Audio Clip in the "Track for Audio Comments"
- The Parameters are:

- Codec MP3 or WAV
- Channels Mono or Stereo
- Bit Rate 32 to 320kbps
- Frequency 44100 is the default
- Record Device will vary according to the User's Computer

From: https://docs.pteavstudio.com/ - **PTE AV Studio** 

Permanent link: https://docs.pteavstudio.com/en-us/9.0/techniques/linkoradd

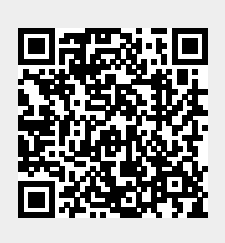

Last update: 2022/12/18 11:20